# BioCenter Confocal Imaging Platform

for Mac users

To use our imaging platform you <u>HAVE</u> to be connected to SLU network

You can connect to SLU network via vpn from wherever you are

Please follow this link for the instructions.

https://internt.slu.se/sv/stod-och-service/it/support/gor-sa-har/vpn-anyconnect/

For this course you can use user account vbsg2 (the password you got during the seminar 2)

## To get to your files

Finder File Edit View (Co Window Help) Back Forward Bit Select Startup Disk on Desktop 0 HT All My Files 0 HF Dobuminads 0 HD Dobuminads 7 HL All More 0 HH Computer 0 KH Computer 0 KH Applications 0 HA Withines 0 HU Recent Folders X Consect to Server... XK

1. In Finder -> Go -> Connect to Server

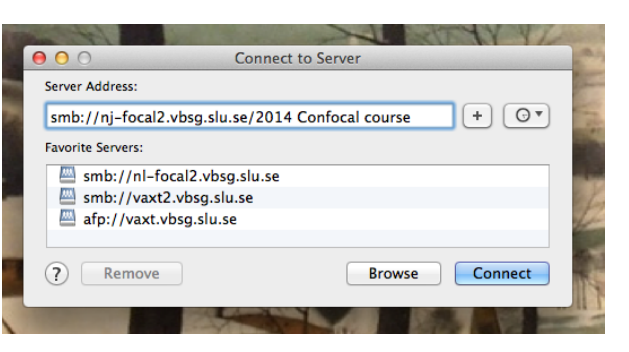

2. Type in smb://nj-focal2.vbsg.slu.se/2014 Confocal course Please make sure, that you have all capital letter and spaces on the place

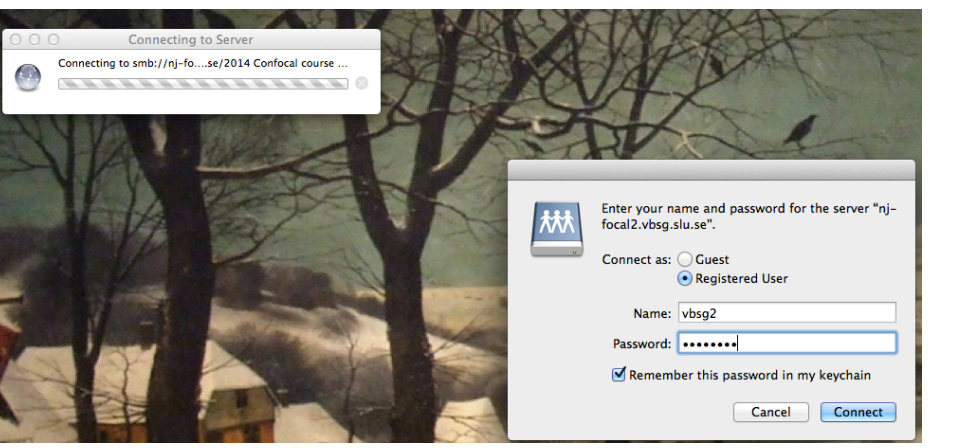

3. Select Register user type in user name vbsg2 the password you got in the seminar 2 file

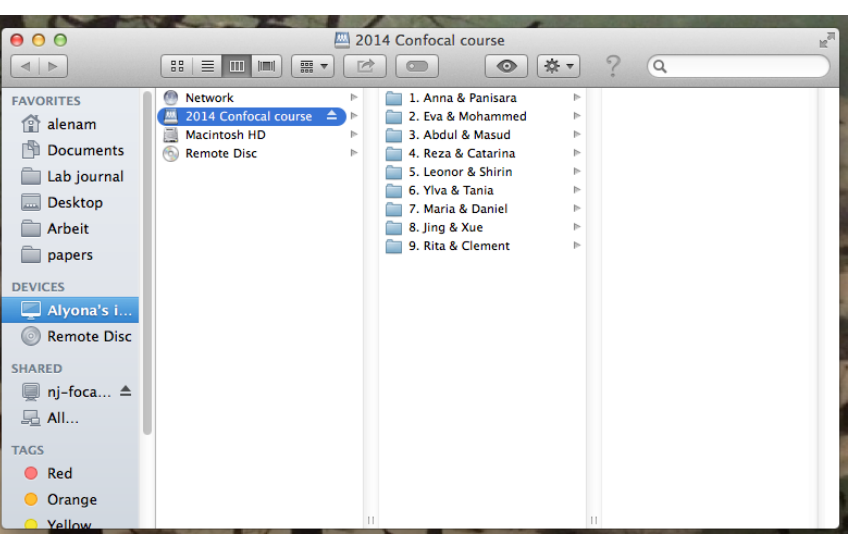

4. Here are the folders with your files

#### To use the Graphics computer via RDC

Please book the Graphics computer before using it!

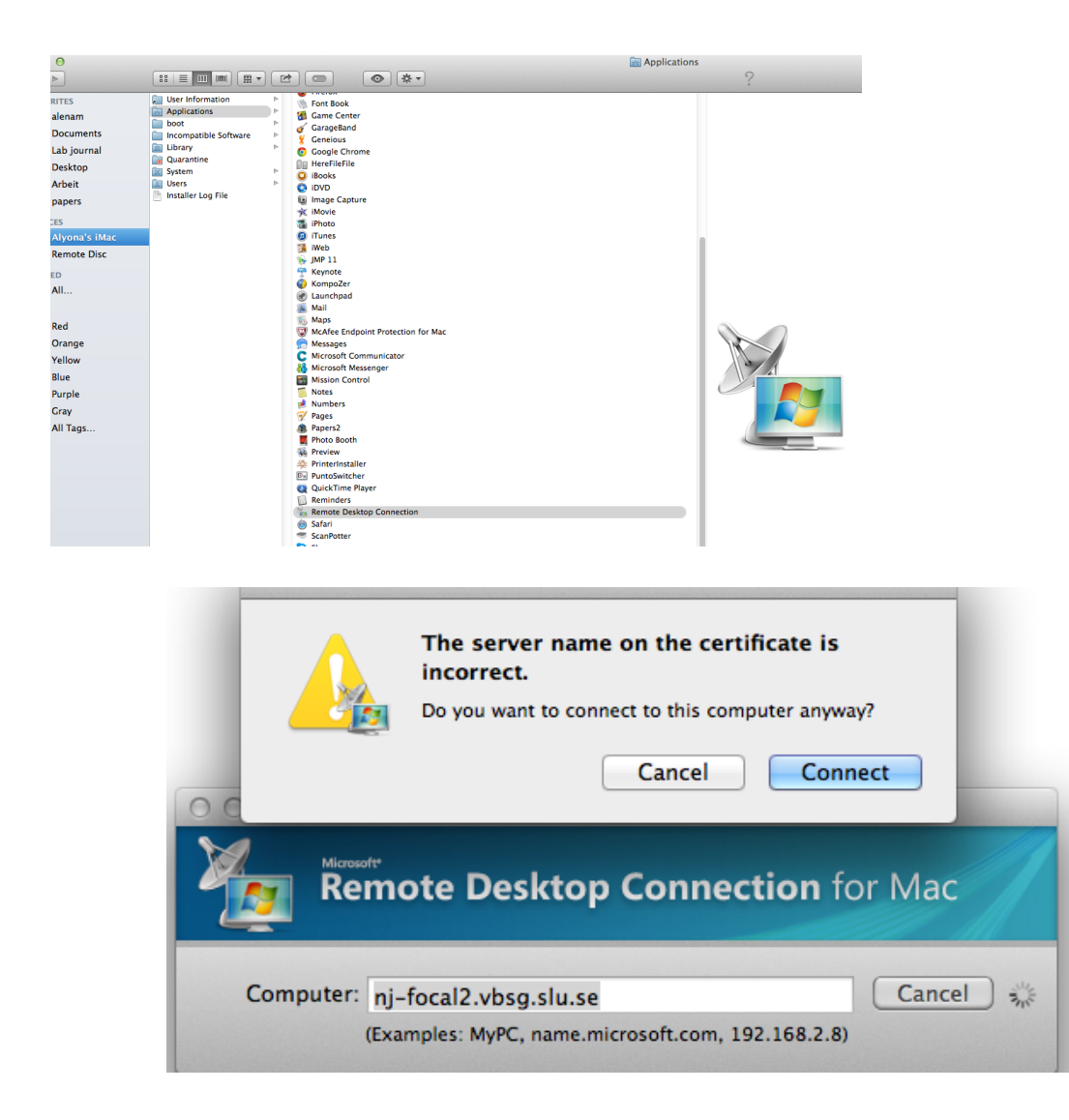

| Remote Desktop Connection                                                                                                    |          |       |  |  |  |  |  |
|----------------------------------------------------------------------------------------------------|----------|-------|--|--|--|--|--|
| <b>Try again</b><br>The credentials that were used to connect to nj-focal2.vbsg.slu.se are incorrect.<br>Please enter your credentials again. |          |       |  |  |  |  |  |
| User name:<br>Password:<br>Domain:                                                                                                    | AD\vbsg2 | 14.00 |  |  |  |  |  |
| Add user information to your keychain                                                                                                    |          |       |  |  |  |  |  |

1. Applications -> Remote Desktop Connection

2. Type in **nj-focal2.vbsg.slu.se** click on Connect and ignore the warning message

3. Type in as user: AD\vbsg2 the password you have from the seminar 2

### You should see something like this

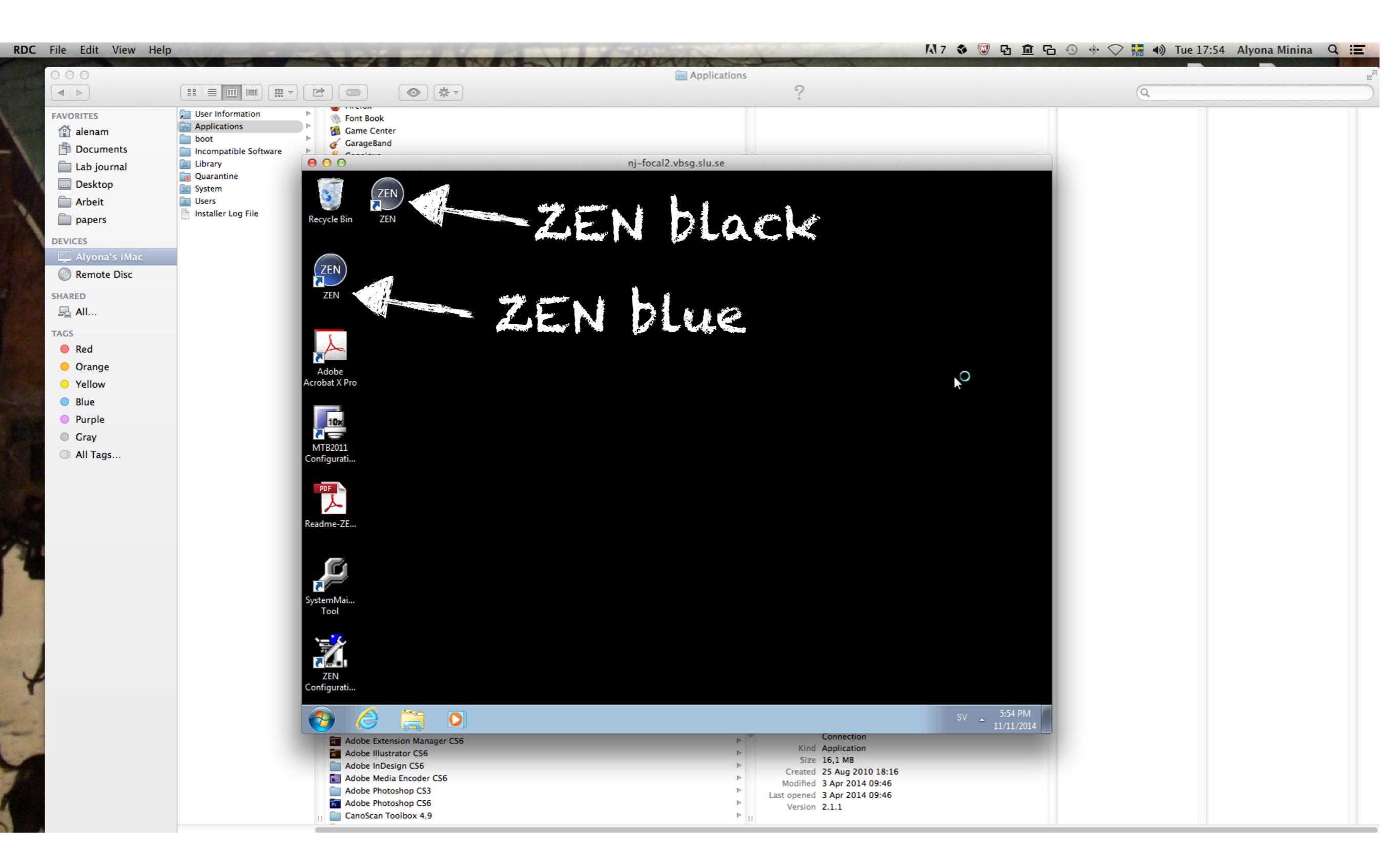

# To see your images clearer

| Ś          | RDC File Edit View Help    | )                                                    |                                                                                                    |                  |                                                    |
|------------|----------------------------|------------------------------------------------------|----------------------------------------------------------------------------------------------------|------------------|----------------------------------------------------|
| 3          | About Remote Desktop Conne | ection                                               |                                                                                                    |                  |                                                    |
| Recycle    | Preferences                | <del>92</del>                                        |                                                                                                    |                  |                                                    |
|            | Services                   |                                                      | 1. RDC                                                                                                    | top menu->Pref   | erences                                            |
| $\sim$     | Hide PDC                   | <u>م</u>                                             |                                                                                                    |                  |                                                    |
| (ZEI       | Hide Others                | まっ<br>て 第日                                           |                                                                                                    |                  |                                                    |
| ZEN        | Show All                   |                                                      |                                                                                                    |                  |                                                    |
|            | Quit RDC                   | жQ                                                   |                                                                                                    |                  |                                                    |
| C          |                            |                                                      |                                                                                                    |                  |                                                    |
|            | ♥,                         |                                                      |                                                                                                    |                  |                                                    |
| Adob       | be                         |                                                      |                                                                                                    |                  |                                                    |
|            |                            |                                                      |                                                                                                    |                  |                                                    |
|            |                            |                                                      |                                                                                                    |                  |                                                    |
| 00         | <i>4 c</i>                 | ni-focal2 ybsg slu s                                 |                                                                                                    |                  |                                                    |
|            |                            | 19 Tocal2.1959.510.5                                 |                                                                                                    |                  |                                                    |
|            | (ZEN)                      |                                                      |                                                                                                    |                  |                                                    |
| Recv       | cle Bin ZEN                |                                                      |                                                                                                    |                  |                                                    |
|            |                            | 🚾 🖳 🔄 🔘 🌉 🚍                                          | 1 to 1 to 1 to 1 to 1 to 1 to 1 to 1 to                                                                                                    |                  |                                                    |
|            |                            | Login Display Keyboard Sound Drives Printers         | Applications Security                                                                                                    |                  | 2. Full screen window                              |
| ( ZI       | EN                         | Remote desktop size:                                 | 1                                                                                                    |                  |                                                    |
| Z          | EN                         | Full screen                                          | ÷                                                                                                    |                  |                                                    |
|            |                            |                                                      |                                                                                                    |                  |                                                    |
|            | C                          | Colors:                                              |                                                                                                    |                  |                                                    |
|            | L.                         | ✓ Thousands                                          |                                                                                                    |                  | 3. Millions of colours                             |
| Ad         | obe                        | Minons                                               |                                                                                                    |                  |                                                    |
| Acroba     | at X Pro                   | Open remote desktop window on:                       |                                                                                                    |                  |                                                    |
|            | -                          | Main display                                         | ÷                                                                                                    |                  |                                                    |
|            | 10%                        | While connected:                                     |                                                                                                    |                  |                                                    |
| MTE        | 32011                      | Show desktop background                              |                                                                                                    |                  |                                                    |
| Config     | gurati                     | Show font smoothing                                  |                                                                                                    |                  |                                                    |
| PD         |                            | Show contents of window while dra                    | gging                                                                                                    |                  |                                                    |
|            | L                          | Show menu and window animation Show themes           |                                                                                                    |                  |                                                    |
| Readn      | ne-ZE                      | Allow bitmap caching                                 |                                                                                                    |                  |                                                    |
|            |                            | Do not show the Mac menu bar an                      | the Dock                                                                                                    |                  |                                                    |
|            | r.                         | in full-screen mode                                  | Life and the second second sec |                  |                                                    |
|            |                            | ▲ The changes will be applied the next time that you | onnect.                                                                                                    |                  | 4. Ouit RDC and connect again to apply the changes |
| Syster     | mMai                       |                                                      |                                                                                                    |                  |                                                    |
|            | 001                        |                                                      |                                                                                                    |                  | you ve just made                                   |
| <b>`</b> = | <u> </u>                   |                                                      |                                                                                                    |                  |                                                    |
| 5          |                            |                                                      |                                                                                                    |                  |                                                    |
| Z          | EN                         |                                                      |                                                                                                    |                  |                                                    |
| conne      | Jurati                     |                                                      |                                                                                                    |                  |                                                    |
|            |                            |                                                      |                                                                                                    | SV 🔺 🏪 🕪 5:55 PM |                                                    |

Connection

Adobe Extension Manager CS6

## Now it should look like this

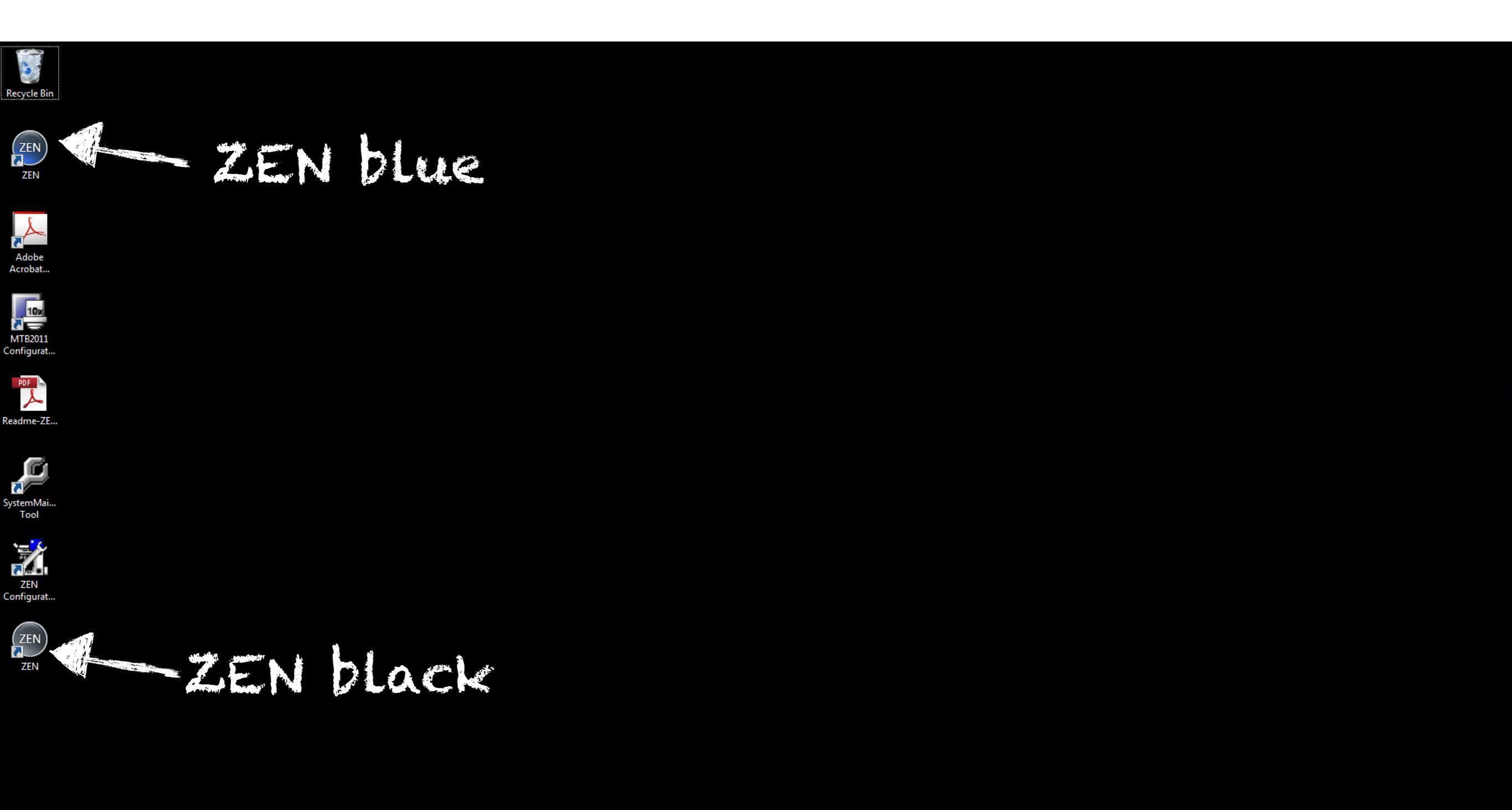

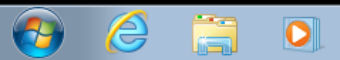

#### To disconnect move the cursor up and click on quit

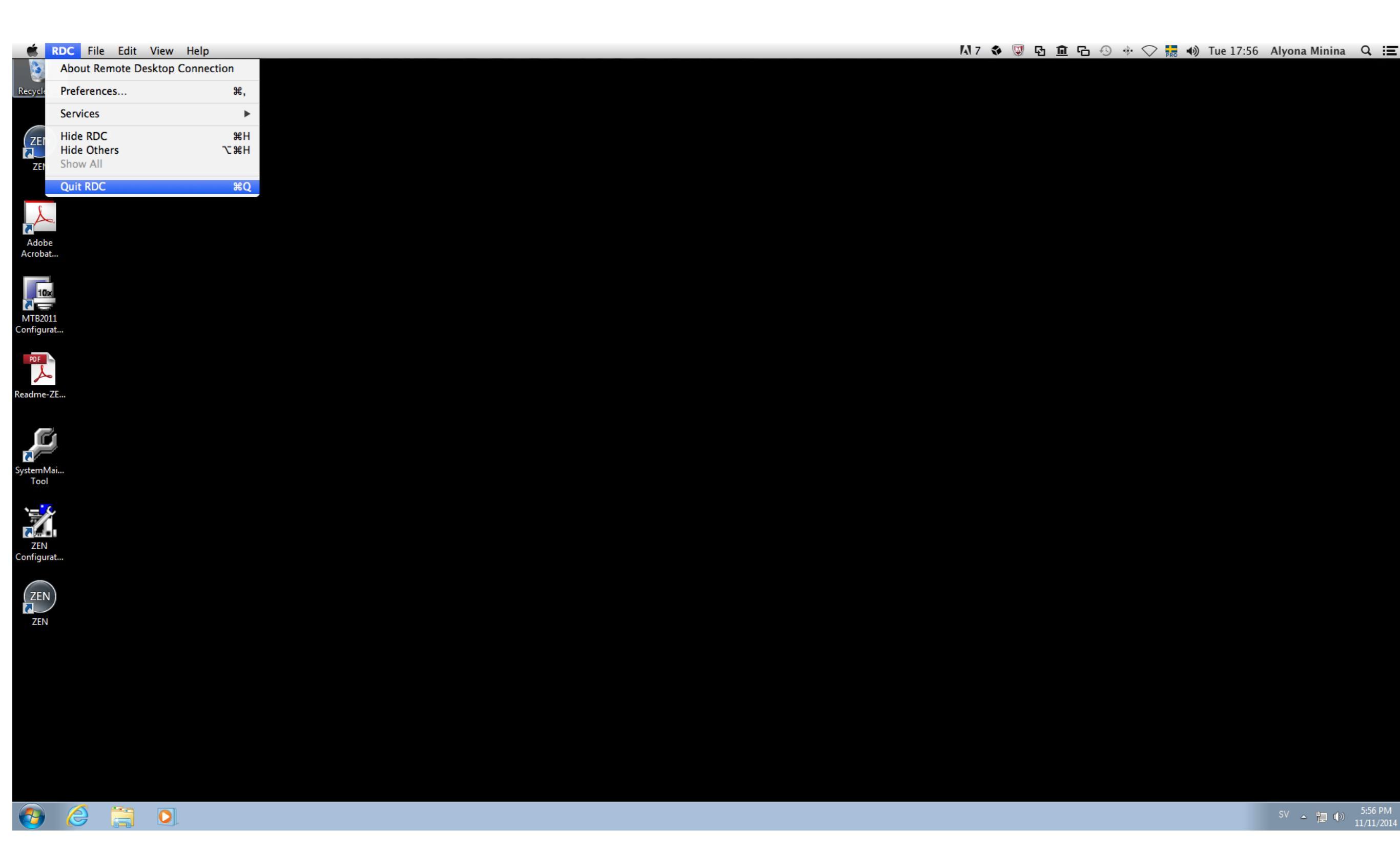